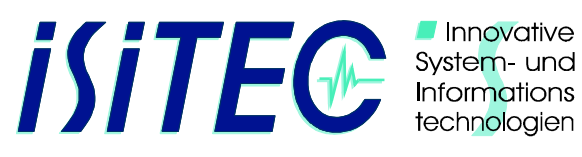

# **MUC STARTUP**

Diese Kurzbeschreibung stellt den Startvorgang des Polarstern LWL-Telemetrie-Systems für einen TvMUC-Einsatz dar. Sie dient dazu alle Komponenten in der richtigen Reihenfolge zu starten. Voraussetzung ist die Vorbereitung und Verkabelung des LWL-Telemetrie-Systems nach der aktuellen Polarstern-LWL-Telemetrie Dokumentation und Kenntnis des Kamera-Handbuchs (Sanyo VCC HD4600P).

## **VOR DER INBETRIEBNAHME - UNBEDINGT BEACHTEN**

| HOCHSP<br>ABSICHE<br>HANDBU                                                                                                    | ANNUNG: An E<br>Schile<br>RUNG: Das<br>werd<br>JCH: Die T<br>beac | Deck müssen Warnhinweise, in Form von deutlich sichtbaren<br>dern, am Gerät angebracht werden.<br>System muss mit dem schiffseigenen Erdungskabel geerdet<br>en und eine Person ist bei dem Gerät aufzustellen.<br>Fechnische Dokumentation in der aktuellen Version lesen und<br>hten. |
|----------------------------------------------------------------------------------------------------|-------------------------------------------------------------------|----------------------------------------------------------------------------------------------------|
| THE OWNER                                                                                                    | 3 Einsch                                                          | alten der Bordeinheit                                                                                                    |
|                                                                                                    | <b>U</b> 1 - Not                                                  | aus deaktivieren (herausziehen)                                                                                                    |
|                                                                                                    | 2 <sup>2 - Mai</sup>                                              | in-Power ON                                                                                                    |
|                                                                                                    | — 3 - HV-                                                         | Output 600VAC ON                                                                                                    |
| 1 2 7 2 - 7 7 - 1 1 T                                                                                                    | <u>LWL N</u>                                                      | OTEBOOK STARTEN                                                                                                    |
| 31 12 Aleman                                                                                                    | 1 – Bei                                                           | nutzer = Administrator. Passwort = lwl                                                                                                    |
| a ala sana a                                                                                                    | 2 – Ne                                                            | tzwerkverbindung und IP-Adresse überprüfen (192.168.40.100)                                                                                                    |
|                                                                                                    | 3 – Uh                                                            | rzeit prüfen (mit Schiffsystem synchronisieren)                                                                                                    |
| SYSTEMSTABILISIERU                                                                                                    | ING Anzeig                                                        | en an Bord Telemetrie prüfen (Signal, V, A)                                                                                                    |
| الله الله عنه الله عنه الله عنه الله عنه الله عنه الله عنه الله عنه الله عنه الله عنه الله عنه الله عنه الله ع<br>المالية المالية المالية المالية المالية المالية المالية المالية المالية المالية المالية المالية المالية المالية ا |                                                                   | Nednor ouf dom Dockton öffnon                                                                                                    |

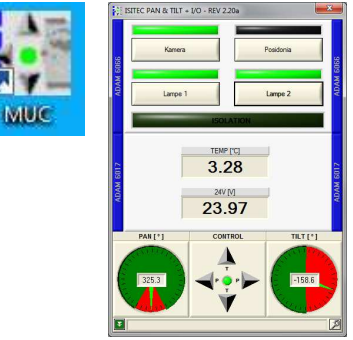

## MUC Ordner auf dem Desktop offnen

- 1. MUC-Softwaremodul starten (iSiTEC PAN&TILT + I/O)
- 2. 24V Prüfen
- 3. Kamera, Lampe 1+2 und wenn vorhanden Posidonia einschalten

Das Pan+Tilt Modul wird hier nicht verwendet und braucht daher nicht beachtet zu werden.

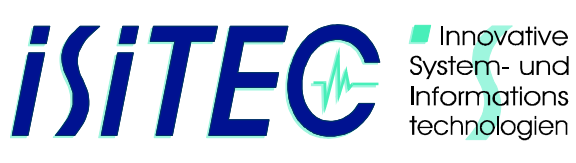

| Kamera Bootphase           | Nach dem Einschalten der Kamera 60 Sekunden warten SANYO KAMERA LIVESTREAM IM INTERNET EXPLORER STARTEN                         |  |  |
|----------------------------|----------------------------------------------------------------------------------------------------|--|--|
|                            |                                                                                                    |  |  |
|                            | Das Kamerabild wird als Live-Stream im Internet Explorerer empfangen                                                            |  |  |
|                            | Die Steuerung erfolgt ebenfalls über den Internet Explorer .                                                                    |  |  |
| SANYO<br>NETWORK<br>CAMERA | <ol> <li>Starten sie den Zugriff durch Doppelklich auf den Link Sanyo<br/>Network Camera</li> </ol>                             |  |  |
| Internet Explorer          | 2. Sollte der Link nicht vorhanden sein starten sie den Internetexplorer und geben <u>\\192.168.40.90</u> in die Suchleiste ein |  |  |
|                            |                                                                                                    |  |  |

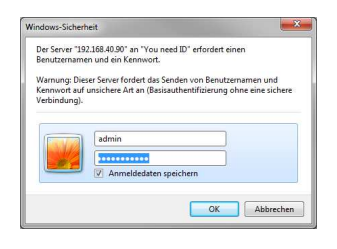

## PASSWORT EINGEBEN

Wurde die Verbindung zur Kamera erfolgreich aufgebaut, wird zunächst das Benutzerpasswort abgefragt.

**BENUTZER = admin** PASSWORT = admin

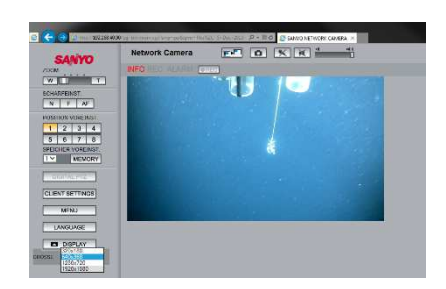

## LIVESTREAM AUF MONITOR WINDENFÜHRER

Den Livestream im Internetexplorers auf den Monitor des Windenführers ziehen und maximieren:

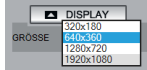

DISPLAY = 1920 x 1080

MAXIMIZE

|<sub>₽</sub>■)▶<mark>■</mark>

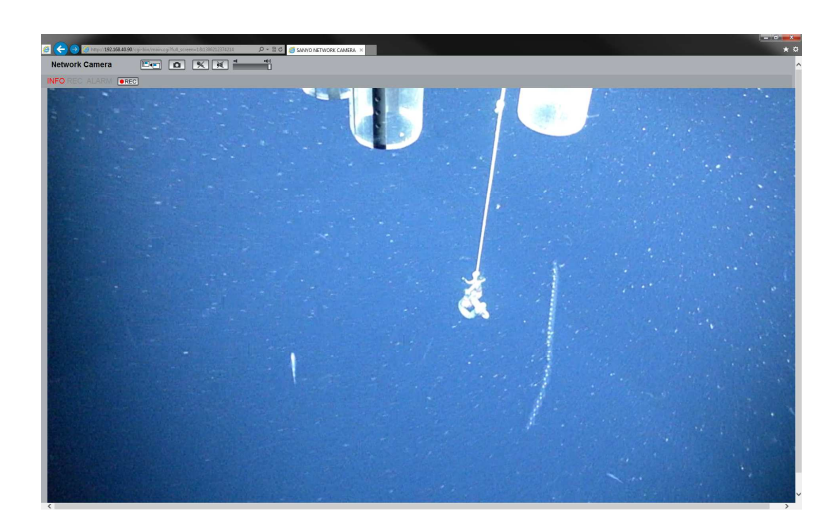

*iSiTEC GmbH* ◆ Bussestrasse 27 ◆ 27570 Bremerhaven ◆ Geschäftsführer: Dipl.-Ing. Thomas Hanken Amtsgericht Bremen HRB 3251 USt-IdNr.: DE 207972936 Tel.: +49 (0) 471/92234-0 Fax: +49 (0) 471/92234-44 eMail: mail@isitec.de URL: www.isitec.de

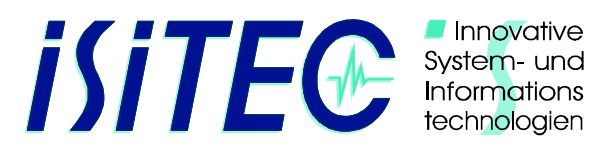

#### **ERREICHEN DES MEERESBODENS ABWARTEN**

REC

**AUFZEICHNUNGEN STARTEN** 

Ca. 2 Minuten nach dem Einschalten der Kamera erscheint ein roter Punkt Im REC-Button. Ab jetzt kann aufgezeichnet werden.

Eventuell im Menü SD die SD-Karte formatieren (leeren)

- 1. Klick auf den REC Button
- 2. Fokus prüfen

WÄHREND DES EINSATZES

## - STÄNDIGE KONTROLLE DER BILDQUALITÄT - STÄNDIGE KONTROLLE DER BETRIEBSPARAMETER

## **MUC DOWNLOAD**

INFO R

|                         | EC ALARI                      | • REC             |
|-------------------------|-------------------------------|-------------------|
| HDC Downloader          |                               | <b>-</b> X        |
| rache(L) Hilfe(H)       |                               |                   |
| Herunterladen von       | Kamera                        |                   |
| IP-Adresse oder URL     | 192.168.40.90                 | Port 80 🔄 SSL     |
| Proxy                   |                               | Port              |
| Kennwort                | download                      | Nicht verbunden   |
| C Kopleren von SD/HI    | DD                            |                   |
| Bidordner               |                               |                   |
| erunterladen oder Kopie | aren Bildtyp<br>IV H.264      |                   |
| Zeit/Datumssuc          | Alarmsuchlauf                 |                   |
| rdner wird geladen      |                               |                   |
| N-VANT XXIX-8/TVMUC     | PS81 639-TVMUC\Videos\H264_TD | 20131122_1302_001 |
|                         |                               |                   |

DOWNLOAD DES VIDEOS

Wird beim Hieven die Kamera nicht mehr benötigt, kann während des hievens bereits das Video von der Kamera heruntergeladen werden:

- 1. Klick auf den REC Button Stoppt die Aufzeichnung
- 2. Internetexplorer schließen
- 3. HDC Downloader starten, Herunterladen von der Kamera IP 192.168.40.90 Kein Proxy, kein kopieren von SD/HDD Kennwort "download" Herunterladen Bildtyp JPG und H.264
- 4. Zeit/Datumssuchlauf starten
- 5. Zielordner auswählen
- 6. Download starten

### ZUSAMMENFÜGEN DER EINZEL VIDEOS

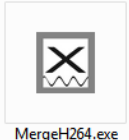

- 1. Software Merge H264 starten
- 2. Video Hauptverzeichnis auswählen
- 3. SCAN Subfolder anklicken
- 4. Merge starten

*iSiTEC GmbH* ◆ Bussestrasse 27 ◆ 27570 Bremerhaven ◆ Geschäftsführer: Dipl.-Ing. Thomas Hanken ◆ Amtsgericht Bremen HRB 3251 ◆ USt-IdNr.: DE 207972936

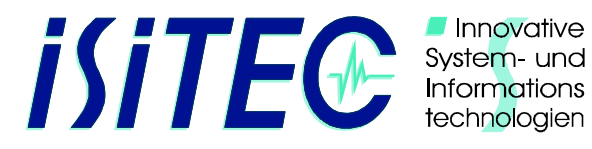

Innovative

# **MUC SHUTDOWN**

- 1. Die Aufzeichnung (REC) wird gestoppt.
- 2. Internetexplorer schließen
- 3. Im Softwaremodul MUC die Kamera, Lampen und Posidonia ausschalten
- 4. Softwaremodul MUC schließen
- 5. Bordeinheit Ausschalten :

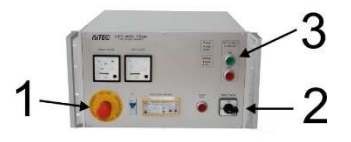

Abschalten der Bordeinheit

- 3 HV-Output 600VAC OFF
- 2 Main-Power OFF
- 1 Notaus aktivieren (hereindrücken)
- 6. Windenführer und betreuendes Personal über Spannungsfreiheit und gegebene Sicherheit des Systems informieren.
- 7. Wurde das Systems an Bord in Betrieb genommen, müssen die Warnhinweise ("ACHTUNG HOCHSPANNUNG") nach dem Ausschalten entfernt werden.
- 8. Wenn die Videos nicht während des hievens bereits heruntergeladen wurden, ist dies später unter Einhaltung der Sicherheitsvorschriften nachzuholen.
- 9. Laptop herunterfahren und Ausschalten.
- 10. Monitore ausschalten.